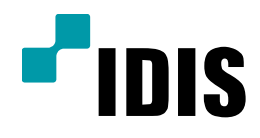

# NDR Series 타사카메라 등록 방법

NDR7416 NDR7932 NDR7416S NDR7932S

**Easy Manual** 

작성일 : 2016년 3월 28일

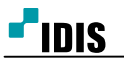

1. 목적

본 문서는 NDR7416, NDR7932 제품의 타사카메라 등록방법을 안내하는 문서 입니다.

### 2. 설정방법

1. 'INEX 클라이언트' 화면에서 '시스템'을 클릭합니다.

2. 'INEX 설정...' 을 클릭합니다.

| A       | 스템(S)              | 보기(V)            | 재생(P) | 정보(A) |          |   |          |     |      |
|---------|--------------------|------------------|-------|-------|----------|---|----------|-----|------|
|         | 새 탭(T)<br>제거(R)    | •                | 감시 2  | 재생 1  | × 감시     | 3 | DVR 검색 1 | 이벤트 | 재생 2 |
|         | 저장(E)<br>인쇄(P)     | Ctrl+E<br>Ctrl+P |       |       |          |   |          |     |      |
|         | 화경석적(F<br>iNEX 설정, | e)<br>           |       |       | <u> </u> |   |          |     |      |
| Ľ       | 로그인(I).<br>로그아웃(C  | <br>D)           |       |       |          |   |          |     |      |
|         | 잠금 C               | trl+Alt+L        |       |       |          |   |          |     |      |
|         | ► ■ 6.             | -                |       |       |          |   |          |     |      |
| 0<br>10 | 벤트<br>.   장치   A   | 12t 🚊            |       |       |          |   |          |     |      |
| ¥.<br>¥ |                    | )-0 🗐<br>)-0     |       |       |          |   |          |     |      |

#### 3. '**장치**'를 클릭합니다.

| лы-                | 着 🧔 🗶                               |    |     |     |
|--------------------|-------------------------------------|----|-----|-----|
| 🌣 🖯 🖯 🏷            |                                     |    | P.  |     |
| 이름                 | 주소                                  | 설명 | 상태  |     |
| ▼ 녹화 서비스           |                                     |    |     | - 1 |
| Recording Service  | 192.168.0.200:11002 / zico1:11002 / |    | 온라인 | _ 1 |
| ▼ 스트리밍 서비스         |                                     |    |     | - 1 |
| Streaming Service  | 192.168.0.200:11003 / zico1:11003 / |    | 온라인 | _ 1 |
| ▼ 모니터링 서비스         |                                     |    |     | - 1 |
| Monitoring Service | 192.168.0.200:11004 / zico1:11004 / |    | 온라인 |     |
|                    |                                     |    |     | - 1 |
|                    |                                     |    |     | _ 1 |
|                    |                                     |    |     | - 1 |
|                    |                                     |    |     | _ 1 |
|                    |                                     |    |     | - 1 |
|                    |                                     |    |     |     |
|                    |                                     |    |     | - 1 |
|                    |                                     |    |     |     |
|                    |                                     |    |     | - 1 |
|                    |                                     |    |     |     |
|                    |                                     |    |     | - 1 |
|                    |                                     |    |     |     |
| 4 - 17             |                                     | _  |     |     |
| <b>- -</b>         |                                     |    |     |     |
|                    |                                     |    |     |     |

#### 4. '**추가**'를 클릭합니다.

| <u><u></u><br/>छत्र</u>                                                                                                    | -              |             |
|----------------------------------------------------------------------------------------------------|----------------|-------------|
| 호 중 🖆<br><sup>지점</sup>                                                                                                    | 이름 그룹 주소 장치 충류 | 오.<br>설명 상태 |
| <ul> <li>♥ 보는 설치</li> <li>♥ 증 정치 그룹</li> <li>♥ Group1</li> <li>● 레이아옷</li> <li>● 레이아옷 순차 감시</li> <li>● 레이아옷 순차 감시</li> </ul> |                |             |
| <ul> <li>▶ 기에는 문서 몹시</li> <li>□ 사용자 알람 인</li> <li>■ 법</li> <li>● 브라우저</li> </ul>                                             | 104 100        |             |
|                                                                                                    | ۰              | -           |
| + - 2                                                                                                    | + - 0          |             |

5. 해당 카메라가 지원하는 프로토콜에 맞게 프로토콜을 설정 합니다.

| 장치 검색                        |                                                                                                    |               | x     |
|------------------------------|----------------------------------------------------------------------------------------------------|---------------|-------|
| 프로토콜:<br>검색 모드 :<br>그모두 체크하기 | ONVIF Conformance V<br>IDIS<br>ONVIF Conformance<br>Axis<br>Panasonic BB<br>Panasonic WV(DG)<br>Basler<br>Mobotix<br>Pelco<br>RTSP/RTP | 王트 (80)<br>오. | 검색 시작 |
| 미름                           | Protocol-H<br>IQinVision                                                                                                    | 설명            | 상태    |
|                              | 장치가 없습니다                                                                                                    | ί             |       |
| 목록 초기화                       |                                                                                                    | ন্ত্রম        | 방록 닫기 |

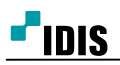

## 6. 검색 모드를 현장 상황에 맞게 변경후 '검색 시작'을 클릭합니다.

| 장치 검색    |                                         |                      |         | x                 |
|----------|-----------------------------------------|----------------------|---------|-------------------|
| 프로토콜:    | ONVIF Conformance                       | ~                    |         |                   |
| 검색 모드 :  | IP 주소<br>자동 검색 (LAN)<br>IP 주소<br>도메인 네임 | ~                    | 至트 (80) | 검색 시작             |
| □모두 체크하기 | 장치 수: 12 / 최대 1024<br>비IDIS 프로토콜 채널: 0  | / 최대 256             | (P      |                   |
| 아름       | ۲ ۲                                     | <sup>도</sup> 소 장치 종류 | 설명      | 상태                |
|          |                                         | 장치가 없습니다             | h.      |                   |
|          |                                         |                      |         |                   |
| 목록 초기화   |                                         |                      |         | 치동복 ] <b>닫기</b> . |

7. 검색이 완료되면 등록할 카메라를 선택후 '장치등록'을 클릭합니다.

8. 로그인창이 뜨면 해당 카메라의 아이디와 비밀번호를 입력하여 등록을 완료 합니다.

㈜아이디스의 기술자산으로서 기술자료 관리부서의 허가 없이 복사 및 활용을 금합니다.

- 끝 -